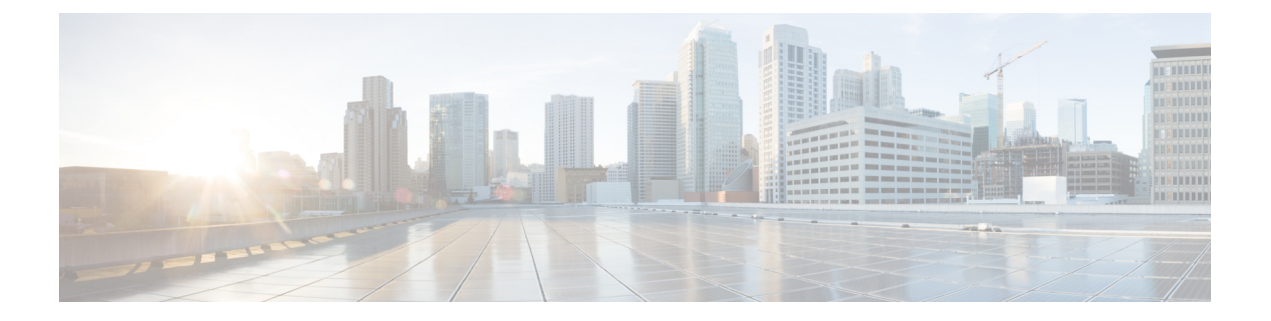

# RadSec の設定

この章では、RadSec over Transport Layer Security (TLS) および Datagram Transport Layer Security (DTLS) サーバーを設定する方法について説明します。

- RadSec の設定に関する制限事項 (1ページ)
- RadSec に関する情報 (2ページ)
- RadSec の設定方法 (2ページ)
- RadSec のモニタリング (8 ページ)
- RadSec の設定例 (9 ページ)
- RadSec 設定の機能履歴 (10 ページ)

## RadSec の設定に関する制限事項

RadSec 機能には、次のような制限事項が適用されます。

- RADIUS クライアントは、エフェメラルポートを送信元ポートとして使用します。この送 信元ポートは、UDP、Datagram Transport Layer Security (DTLS)、および Transport Layer Security (TLS) に同時に使用できません。
- 設定の制限はありませんが、AAA サーバーグループ下のサーバーに同じタイプ(TLSのみまたは DTLSのみ)を使用することを推奨します。
- RadSec は、1~1024の DTLS ポート範囲ではサポートされていません。

DTLS ポートは、Radius サーバーと連携するように設定する必要があります。

- RadSec は、高可用性ではサポートされていません。
- 同じ認証チャネルを介した要求のRADIUS許可変更(CoA)受信と応答の送信は、RadSec over TLS でのみサポートされます。DTLS またはプレーン RADIUS ではサポートされません。
- tls watchdoginterval 機能は、Packet of Disconnect (POD)の使用例には適用されません。
- CoAの FQDN 設定はサポートされていません。

## RadSec に関する情報

RadSec は、安全なトンネルを介して転送される RADIUS サーバー上で暗号化サービスを提供 します。RadSec over TLS および DTLS は、クライアントサーバとデバイスサーバーの両方に 実装されています。クライアント側が RADIUS AAA を制御しているのに対し、デバイス側は CoA を制御します。

次のパラメータを設定できます:

- ・個々のクライアント固有のアイドルタイムアウト、クライアントトラストポイント、およびサーバートラストポイント。
- グローバル CoA 固有の TLS または DTLS リスニングポートおよび対応するソースインター フェイスのリスト。

特定のサーバーに対して TLS または DTLS を無効にするには、RADIUS サーバーの設定モード で no tls または no dtls コマンドを使用します。

同じ認証チャネルを介した RadSec CoA 要求の受信と CoA 応答の送信を有効にするには、tls watchdoginterval コマンドを設定します。アイドルタイマーの期限が切れる前に RADIUS テスト認証パケットが確認された場合に、確立されたトンネルがアクティブなままになるように、 TLS ウォッチドッグタイマーは TLS アイドルタイマーよりも小さくする必要があります。トンネルが切断され、tls watchdoginterval コマンドが有効になっている場合、トンネルはすぐに 再確立されます。tls watchdoginterval コマンドが無効になっている場合、同じ認証チャネル上の CoA 要求は廃棄されます。

## RadSec の設定方法

次のセクションでは、RadSecの設定を構成するさまざまな作業について説明します。

### RadSec over TLS の設定

|       | コマンドまたはアクション         | 目的                                                |
|-------|----------------------|---------------------------------------------------|
| ステップ1 | enable               | 特権 EXEC モードを有効にします。                               |
|       | 例:<br>Device> enable | <ul> <li>プロンプトが表示されたらパスワー<br/>ドを入力します。</li> </ul> |

<sup>(</sup>注)

|       | コマンドまたはアクション                                                                           | 目的                                                                                                    |
|-------|----------------------------------------------------------------------------------------|----------------------------------------------------------------------------------------------------|
| ステップ2 | configure terminal                                                                     | グローバル コンフィギュレーション                                                                                              |
|       | 例:                                                                                     | モードを開始します。                                                                                                    |
|       | Device# configure terminal                                                             |                                                                                                    |
| ステップ3 | radius server radius-server-name                                                       | RADIUS サーバー設定の名前を Protected                                                                                    |
|       | 例:                                                                                     | Access Credential (PAC) のプロビジョ                                                                                 |
|       | Device(config)# radius server R1                                                       | ニング用に指定し、RADIUSサーバー設                                                                                           |
|       |                                                                                        | 正七一下を開始します。<br>                                                                                                |
| ステップ4 | tls [connectiontimeout                                                                 | TLSパラメータを設定します。次のパラ                                                                                            |
|       | <i>idle-timeout-value</i> ] [ <b>[ip   ipv6</b> ] { <b>radius</b>                      | メータを設定できます:                                                                                                    |
|       | source-interface interface-name  vrf                                                   | • connectiontimeout : TLS 接続タイム                                                                                |
|       | forwarding forwarding-table-name } ]                                                   | アウト値を設定します。デフォルト                                                                                               |
|       | email-address   hostname host-name                                                     | 1 4 3 作少 (5 9 。                                                                                                |
|       | <pre>ip-address ip-address ] [port port-number]</pre>                                  | • idletimeout : TLS アイドルタイムア                                                                                   |
|       | [retries number-of-connection-retries]<br>[trustpoint {client trustpoint name   server | ウト値を設定します。デフォルトは                                                                                               |
|       | trustpoint name}] [watchdoginterval                                                    | 60 杉少 (ごり。                                                                                                    |
|       | interval]                                                                              | • ip: IP 送信元パラメータを設定しま                                                                                         |
|       | 例:                                                                                     | す。                                                                                                    |
|       | Device(config-radius-server)# tls<br>connectiontimeout 10                              | • ipv6: IPv6送信元パラメータを設定<br>します。                                                                                |
|       | Device(config-radius-server)# tls<br>idletimeout 75                                    | • match-server-identity: RadSec 認定                                                                             |
|       | Device(config-radius-server)# tls<br>retries 15                                        | 検証パラメータを設定します。                                                                                                 |
|       | Device(config-radius-server)# tls ip<br>radius source-interface GigabitEthernet        | (注) この設定は必須です。                                                                                                 |
|       |                                                                                        | • port: TLS ボート番号を設定しま<br>オーデフェルトは 2022 です                                                                     |
|       | <pre>Device(config-radius-server)# tls ipv6 vrf forwarding table-1</pre>               | 9.777777777777777777777777777777777777                                                                         |
|       | Device(config-radius-server)# tls<br>match-server-identity ip-address                  | • retries: TLS 接続再試行の回数を設<br>定します。デフォルトは5分です。                                                                  |
|       | Device(config-radius-server)# tls port<br>10                                           | <ul> <li>trustpoint: ライアントとサーバー</li> <li>に TLS トラストポイントを設定し</li> </ul>                                         |
|       | Device(config-radius-server)# tls<br>trustpoint client<br>TP-self-signed-721943660     | ます。クライアントとサーバーの<br>TLSトラストポイントが同じ場合、<br>トラストポイント名も両方で同じで                                                       |
|       | Device(config-radius-server)# tls<br>trustpoint server isetp                           | ある必要があります。                                                                                                    |
|       | Device(config-radius-server)# tls<br>watchdoginterval 10                               | <ul> <li>watchdoginterval:ウォッチドッグ<br/>間隔を設定します。これにより、同<br/>じ認証チャネルで CoA 要求を受信<br/>できるようになります。また、TLS</li> </ul> |

|       | コマンドまたはアクション                                   | 目的                                                                                                    |
|-------|------------------------------------------------|----------------------------------------------------------------------------------------------------|
|       |                                                | トンネルを維持するキープアライブ<br>として機能し、トンネルが切断され<br>た場合にトンネルを再確立します。                                                                         |
|       |                                                | <ul> <li>(注) watchdoginterval 値は、</li> <li>確立されたトンネルが</li> <li>アップ状態を維持する</li> <li>ために、idletimeout よりも小さい値である必要があります。</li> </ul> |
| ステップ5 | end<br>例:<br>Device(config-radius-server)# end | RADIUS サーバ コンフィギュレーショ<br>ン モードを終了し、特権 EXEC モード<br>に戻ります。                                                                         |

### TLS CoA の動的認可の設定

(注)

tls watchdoginterval コマンドを有効にすると、aaa server radius dynamic-author のクライアン ト IP 設定は使用されません。代わりに、radius server で設定されたキーが CoA トランザクショ ンに使用されます。

| _     | コマンドまたはアクション                                                                                  | 目的                                                                                                    |
|-------|-----------------------------------------------------------------------------------------------|----------------------------------------------------------------------------------------------------|
| ステップ1 | enable                                                                                        | 特権 EXEC モードを有効にします。                                                                                                    |
|       | 例:<br>Device> enable                                                                          | <ul> <li>プロンプトが表示されたらパスワー<br/>ドを入力します。</li> </ul>                                                                                                    |
| ステップ2 | <b>configure terminal</b><br>例:<br>Device# configure terminal                                 | グローバル コンフィギュレーション<br>モードを開始します。                                                                                                    |
| ステップ3 | aaa server radius dynamic-author<br>例:<br>Device(config)# aaa server radius<br>dynamic-author | ダイナミック認証ローカル サーバー コ<br>ンフィギュレーションモードを入力し、<br>デバイスが認可変更(CoA)を受け入<br>れ、要求を取り外す RADIUS クライア<br>ントを指定します。デバイスを AAA<br>サーバーとして設定し、外部ポリシー<br>サーバーとの連携を促進します。 |

|       | コマンドまたはアクション                                                                                                    | 目的                                                                                                    |
|-------|----------------------------------------------------------------------------------------------------|----------------------------------------------------------------------------------------------------|
| ステップ4 | <pre>client {ip-addr   hostname} [tls [client-tp<br/>client-tp-name] [ idletimeout<br/>idletimeout-interval ] [server-key server-key]<br/>[server-tp server-tp-name]]</pre> | AAA サーバー クライアントの IP アド<br>レスまたはホスト名を設定します。次の<br>オプションのパラメータを設定できま<br>す。                                                                                             |
|       | 例:<br>Device(config-locsvr-da-radius)# client<br>10.104.49.14 tls idletimeout 100<br>client-tp<br>tls_ise server-tp tls_client server-key<br>key1                           | <ul> <li>tls: クライアントの TLS を有効に<br/>します。</li> <li>client-tp: クライアントトラス<br/>トポイントを設定します。</li> </ul>                                                                   |
|       |                                                                                                    | <ul> <li>idletimeout: TLS アイドルタイ<br/>ムアウト値を設定します。</li> <li>server-key: RADIUS クライア<br/>ントサーバーキーを設定しま<br/>す。</li> <li>server-tp: サーバートラストポ<br/>イントを設定します。</li> </ul> |
| ステップ5 | end<br>例:<br>Device(config-locsvr-da-radius)# end                                                                                                    | ダイナミック認証ローカル サーバー コ<br>ンフィギュレーションモードを終了し、<br>特権 EXEC モードに戻ります。                                                                                                    |

## RadSec over DTLS の設定

I

|               | コマンドまたはアクション                                                               | 目的                                                                                                   |
|---------------|----------------------------------------------------------------------------|----------------------------------------------------------------------------------------------------|
| ステップ1         | enable                                                                     | 特権 EXEC モードを有効にします。                                                                                  |
|               | 例:<br>Device> enable                                                       | <ul> <li>プロンプトが表示されたらパスワー<br/>ドを入力します。</li> </ul>                                                    |
| ステップ <b>2</b> | <b>configure terminal</b><br>例:<br>Device# configure terminal              | グローバル コンフィギュレーション<br>モードを開始します。                                                                      |
| ステップ3         | radius server radius-server-name<br>例:<br>Device(config)# radius server R1 | RADIUS サーバー設定の名前を Protected<br>Access Credential (PAC)のプロビジョ<br>ニング用に指定し、RADIUS サーバー設<br>定モードを開始します。 |

|       | コマンドまたはアクション                                                                                                    | 目的                                                                                                    |
|-------|----------------------------------------------------------------------------------------------------|----------------------------------------------------------------------------------------------------|
| ステップ4 | dtls [connectiontimeout<br>connection-timeout-value] [idletimeout<br>idle-timeout-value] [[ip   ipv6] {radius<br>source-interface interface-name  vrf<br>forwarding forwarding-table-name} ]<br>[match-server-identity {email-address<br>email-address   hostname host-name  <br>in-address in-address] [port port-number]                 | <ul> <li>DTLSパラメータを設定します。次のパ<br/>ラメータを設定できます。</li> <li>connectiontimeout : DTLS 接続タイ<br/>ムアウト値を設定します。デフォル<br/>トは 5 秒です。</li> <li>idletimeout : DTLS アイドルタイム</li> </ul>        |
|       | [retries number-of-connection-retries]<br>[trustpoint {client trustpoint name   server                                                                                                    | アウト値を設定します。デフォルトは 60 秒です。                                                                                                    |
|       | 例:<br>Device(config-radius-server)# dtls<br>connectiontimeout 10<br>Device(config-radius-server)# dtls<br>idletimeout 75<br>Device(config-radius-server)# dtls                                                                                                    | の期限が切れ、最後の<br>アイドルタイムアウト<br>の後にトランザクショ<br>ンがない場合、DTLS<br>セッションは終了しま                                                                                                    |
|       | <pre>retries 15 Device(config-radius-server)# dtls ip radius source-interface GigabitEthernet 1/0/1 Device(config-radius-server)# dtls ipv6</pre>                                                                                                    | す。セッションが再確<br>立されたら、アイドル<br>タイマーを再起動して<br>機能させます。                                                                                                    |
|       | <pre>vrf forwarding table-1<br/>Device(config-radius-server)# tls<br/>match-server-identity ip-address<br/>10.1.1.10<br/>Device(config-radius-server)# dtls port<br/>10<br/>Device(config-radius-server)# dtls<br/>trustpoint client<br/>TP-self-signed-721943660<br/>Device(config-radius-server)# dtls<br/>trustpoint server isetp</pre> | 設定されたアイドルタ<br>イムアウトが30秒であ<br>る場合、タイムアウト<br>が期限切れになると、<br>RADIUS DTLS トランザ<br>クションの数がチェッ<br>クされます。RADIUS<br>DTLSパケットが0より<br>大きい場合、トランザ<br>クションカウンタがリ<br>セットされ、タイマー<br>が再開されます。 |
|       |                                                                                                    | <ul> <li>ip: IP送信元パラメータを設定します。</li> <li>ipv6: IPv6送信元パラメータを設定します。</li> </ul>                                                                                                  |
|       |                                                                                                    | <ul> <li>match-server-identity: RadSec 認定<br/>検証パラメータを設定します。</li> <li>(注) この設定は必須です。</li> </ul>                                                                               |

|       | コマンドまたはアクション                                   | 目的                                                                                                    |
|-------|------------------------------------------------|----------------------------------------------------------------------------------------------------|
|       |                                                | <ul> <li><b>port</b>: DTLS ポート番号を設定します。デフォルトは 2083 です。</li> <li><b>retries</b>: DTLS 接続再試行の回数を<br/>設定します。デフォルトは 5 分で</li> </ul>     |
|       |                                                | す。<br>• trustpoint : クライアントとサーバー<br>に DTLS トラストポイントを設定し<br>ます。クライアントとサーバーの<br>DTLS トラストポイントが同じ場<br>合、トラストポイント名も両方で同<br>じである必要があります。 |
| ステップ5 | end<br>例:<br>Device(config-radius-server)# end | RADIUS サーバ コンフィギュレーショ<br>ン モードを終了し、特権 EXEC モード<br>に戻ります。                                                                            |

## DTLS CoA の動的認可の設定

|               | コマンドまたはアクション                                                                                                    | 目的                                                                                                    |
|---------------|----------------------------------------------------------------------------------------------------|----------------------------------------------------------------------------------------------------|
| ステップ1         | enable                                                                                                    | 特権 EXEC モードを有効にします。                                                                                                    |
|               | <b>例</b> :<br>Device> enable                                                                                                    | <ul> <li>プロンプトが表示されたらパスワー<br/>ドを入力します。</li> </ul>                                                                                                    |
| ステップ <b>2</b> | <b>configure terminal</b><br>例:<br>Device# configure terminal                                                                                                    | グローバル コンフィギュレーション<br>モードを開始します。                                                                                                    |
| ステップ3         | aaa server radius dynamic-author<br>例:<br>Device(config)# aaa server radius<br>dynamic-author                                                                                | ダイナミック認可ローカル サーバー コ<br>ンフィギュレーションモードを開始し、<br>デバイスが認可変更(CoA)を受け入<br>れ、要求を取り外す RADIUS クライア<br>ントを指定します。デバイスを AAA<br>サーバーとして設定し、外部ポリシー<br>サーバーとの連携を促進します。 |
| ステップ4         | <pre>client {ip-addr   hostname} [dtls [client-tp<br/>client-tp-name] [ idletimeout<br/>idletimeout-interval ] [server-key server-key]<br/>[server-tp server-tp-name]]</pre> | AAA サーバー クライアントの IP アド<br>レスまたはホスト名を設定します。次の                                                                                                    |

|       | コマンドまたはアクション                                                                                                    | 目的                                                                                                    |
|-------|----------------------------------------------------------------------------------------------------|----------------------------------------------------------------------------------------------------|
|       | 例:<br>Device(config-locsvr-da-radius)# client                                                                                                    | オプションのパラメータを設定できま<br>す。                                                                                                    |
|       | 10.104.49.14 dtls idletimeout 100<br>client-tp<br>tls_ise server-tp tls_client server-key<br>key1                                                        | • tls : クライアントの TLS を有効に<br>します。                                                                                                    |
|       |                                                                                                    | • client-tp:クライアントトラス<br>トポイントを設定します。                                                                                                    |
|       |                                                                                                    | <ul> <li>idletimeout : TLS アイドルタイ<br/>ムアウト値を設定します。</li> </ul>                                                                                                    |
|       |                                                                                                    | • server-key : RADIUS クライア<br>ントサーバーキーを設定しま<br>す。                                                                                                    |
|       |                                                                                                    | • server-tp:サーバートラストポ<br>イントを設定します。                                                                                                    |
| ステップ5 | dtls {{ip   ipv6} radius source-interface<br>interface-name   port<br>radius dtls server port number}                                                    | RADIUS CoA サーバーを設定します。<br>次のパラメータを設定できます:                                                                                                    |
|       | 例:<br>Device(config-locsvr-da-radius)# dtls<br>ip radius source-interface<br>GigabitEthernet 1/0/24<br>Device(config-locsvr-da-radius)# dtls<br>port 100 | <ul> <li>{ip   ipv6} radius source-interface<br/>interface-name: RADIUS CoA サー<br/>バーの送信元アドレスのインター<br/>フェイスを指定します。</li> <li>port radius-dtls-server-port-numbe:<br/>ローカルDTLS RADIUS サーバーが<br/>リッスンするポートを指定します。</li> </ul> |
| ステップ6 | end<br>例:<br>Device(config-locsvr-da-radius)# end                                                                                                    | ダイナミック認証ローカル サーバー コ<br>ンフィギュレーションモードを終了し、<br>特権 EXEC モードに戻ります。                                                                                                    |

# RadSec のモニタリング

次のコマンドを使用して、TLS および DTLS サーバーの統計を監視します。

#### 表 1: TLS および DTLS サーバー統計コマンドの監視

| コマンド             | 目的                                  |
|------------------|-------------------------------------|
| show aaa servers | TLS および DTLS サーバーに関連する情報を<br>表示します。 |

| コマンド                                                | 目的                                        |
|-----------------------------------------------------|-------------------------------------------|
| clear aaa counters servers radius {server id   all} | RADIUS TLS 固有または DTLS 固有の統計情<br>報をクリアします。 |
| debug radius radsec                                 | RADIUS RadSec デバッグを有効にします。                |

## RadSec の設定例

次の例は、RadSecの設定を理解するのに役立ちます。

### 例:RadSec over TLS の設定

次に、RadSec over TLS を設定する例を示します。

```
Device> enable
Device# configure terminal
Device(config)# radius server R1
Device(config-radius-server)# tls connectiontimeout 10
Device(config-radius-server)# tls idletimeout 75
Device(config-radius-server)# tls retries 15
Device(config-radius-server)# tls ip radius source-interface GigabitEthernet 1/0/1
Device(config-radius-server)# tls ip vrf forwarding table-1
Device(config-radius-server)# tls port 10
Device(config-radius-server)# tls trustpoint client TP-self-signed-721943660
Device(config-radius-server)# tls watchdoginterval 10
Device(config-radius-server)# tls watchdoginterval 10
Device(config-radius-server)# tls watchdoginterval 10
```

### 例:TLS CoA の動的認可の設定

次の例は、TLS CoA の動的許可を設定する方法を示しています。

```
Device> enable
Device# configure terminal
Device(config)# aaa server radius dynamic-author
Device(config-locsvr-da-radius)# client 10.104.49.14 tls idletimeout 100
client-tp tls_ise server-tp tls_client
Device(config-locsvr-da-radius)# end
```

### 例:RadSec over DTLS の設定

次に、RadSec over DTLS を設定する例を示します。

```
Device> enable
Device# configure terminal
Device(config)# radius server R1
Device(config-radius-server)# dtls connectiontimeout 10
Device(config-radius-server)# dtls idletimeout 75
Device(config-radius-server)# dtls retries 15
Device(config-radius-server)# dtls ip radius source-interface GigabitEthernet 1/0/1
```

```
Device(config-radius-server)# dtls ip vrf forwarding table-1
Device(config-radius-server)# dtls port 10
Device(config-radius-server)# dtls trustpoint client TP-self-signed-721943660
Device(config-radius-server)# dtls trustpoint server isetp
Device(config-radius-server)# end
```

### 例:DTLS CoA の動的認可の設定

次の例は、DTLS CoA の動的認証を設定する方法を示しています。

```
Device> enable
Device# configure terminal
Device(config)# aaa server radius dynamic-author
Device(config-locsvr-da-radius)# client 10.104.49.14 dtls idletimeout 100
client-tp dtls_ise server-tp dtls_client
Device(config-locsvr-da-radius)# dtls ip radius source-interface GigabitEthernet 1/0/24
Device(config-locsvr-da-radius)# dtls port 100
Device(config-locsvr-da-radius)# end
```

# RadSec 設定の機能履歴

次の表に、このモジュールで説明する機能のリリースおよび関連情報を示します。

これらの機能は、特に明記されていない限り、導入されたリリース以降のすべてのリリースで 使用できます。

| リリース                          | 機能                  | 機能情報                                                             |
|-------------------------------|---------------------|------------------------------------------------------------------|
| Cisco IOS XE Bengaluru 17.4.1 | RadSec の設定          | RadSec は、安全なトンネルを<br>介して転送される RADIUS<br>サーバー上で暗号化サービス<br>を提供します。 |
| Cisco IOS XE Bengaluru 17.6.1 | 同じトンネル上の RadSec CoA | RadSec CoA 要求の受信と CoA<br>応答の送信は、同じ認証チャ<br>ネルを介して実行できます。          |

Cisco Feature Navigator を使用すると、プラットフォームおよびソフトウェアイメージのサポート情報を検索できます。Cisco Feature Navigator には、http://www.cisco.com/go/cfn [英語] からア クセスします。

翻訳について

このドキュメントは、米国シスコ発行ドキュメントの参考和訳です。リンク情報につきましては 、日本語版掲載時点で、英語版にアップデートがあり、リンク先のページが移動/変更されている 場合がありますことをご了承ください。あくまでも参考和訳となりますので、正式な内容につい ては米国サイトのドキュメントを参照ください。